# Panduan Penggunaan SCHORFIO (Scholarship Information System)

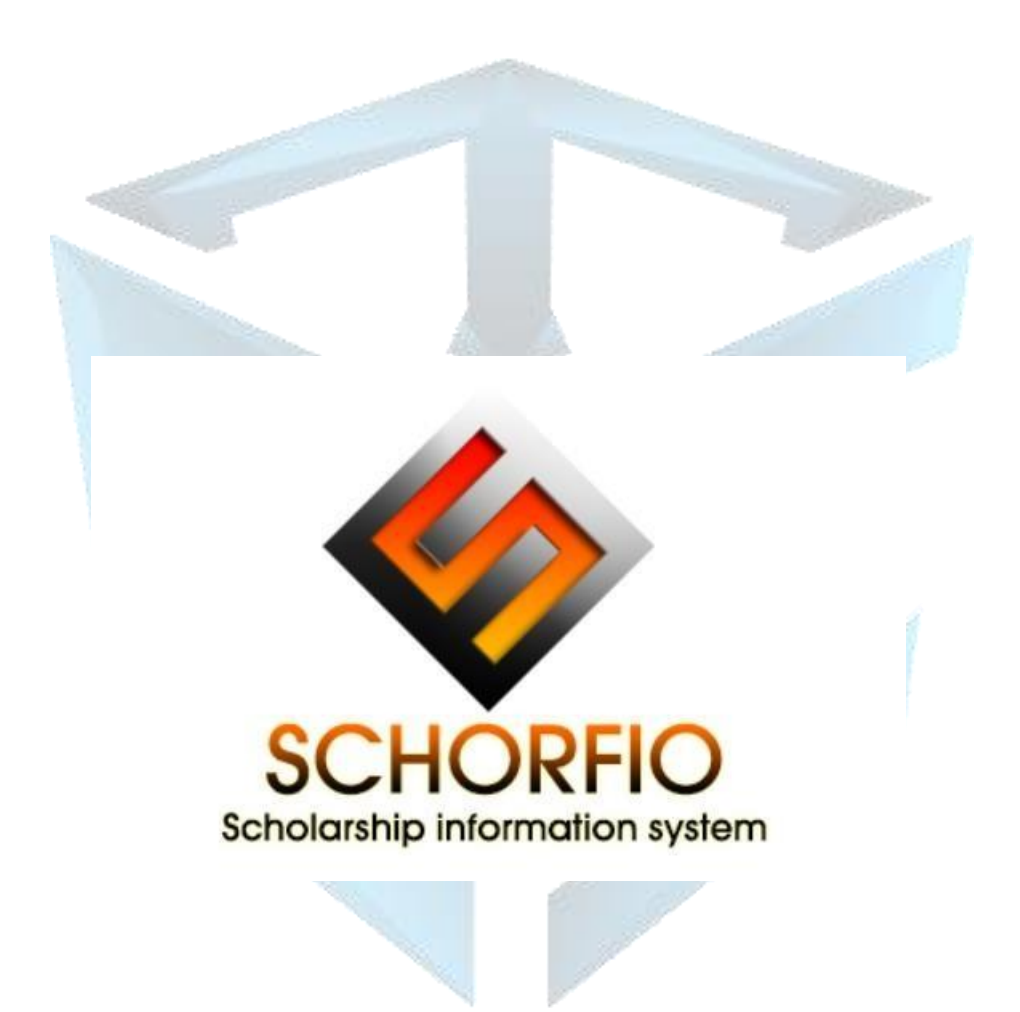

### \* Panduan Pengajuan Beasiswa \*

**SCHORFIO** (Scholarship Information System) merupakan pusat pengajuan berbagai macam beasiswa yang bisa digunakan oleh staff untuk mengajukan atau memperpanjang beasiswa. Ajuan beasiswa yang diajukan juga bisa diperuntukkan bagi kerabat atau rekan staff. Berikut adalah langkah-langkah untuk mengajukan beasiswa pada SCHORFIO:

#### 1. Letak SCHORFIO

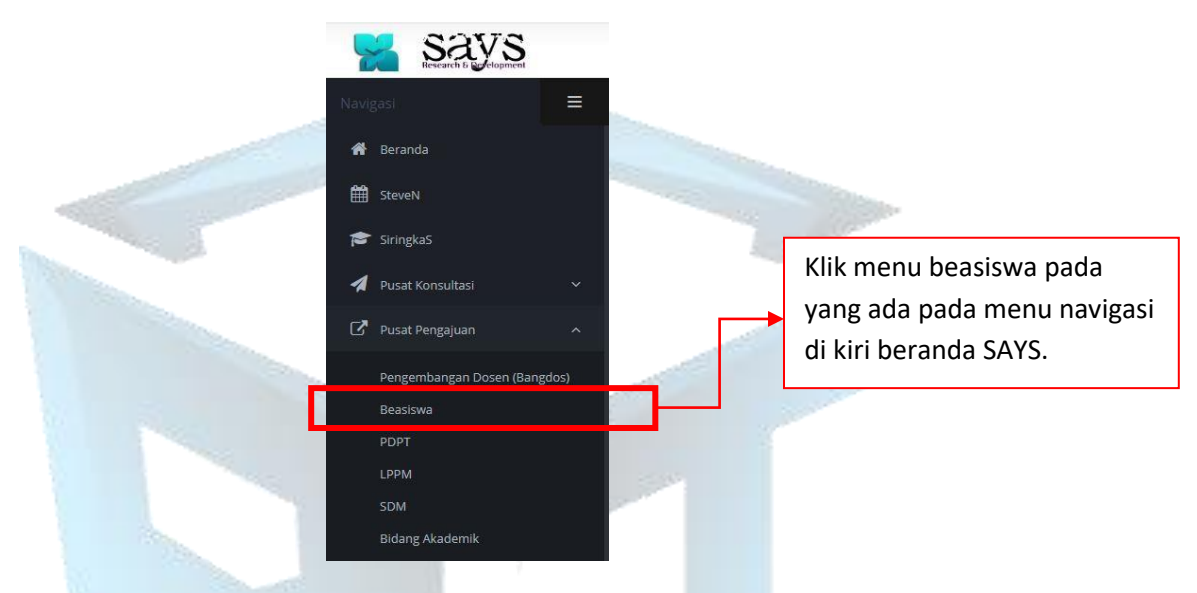

Untuk membuka SCHORFIO klik menu navigasi yang ada pada kiri halaman beranda SAYS, lalu pada menu pusat pengajuan klik Beasiswa.

#### 2. Beranda

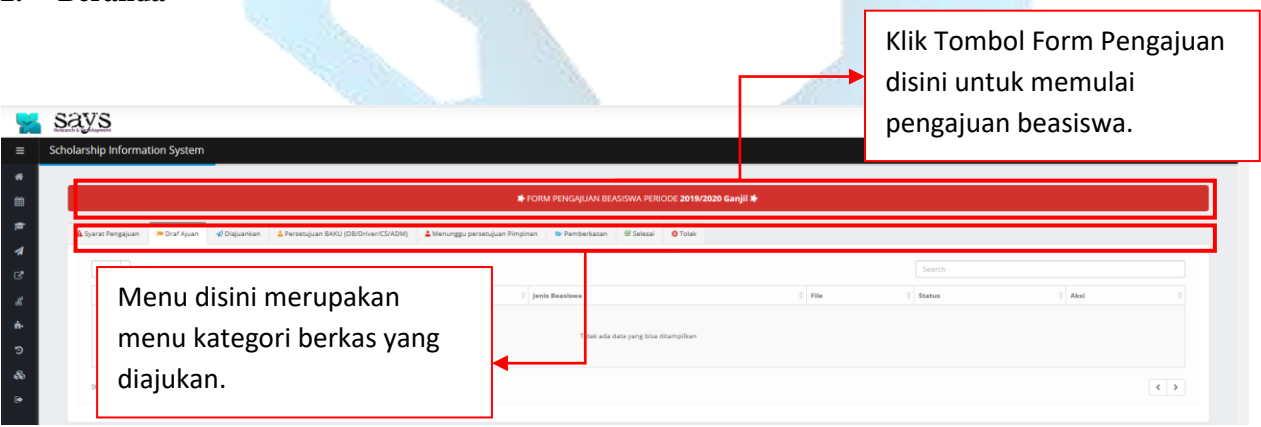

#### • Tombol Form Pengajuan:

Untuk memulai mengajukan beasiswa, klik tombol form pengajuan beasiswa yang terletak diatas menu kategori berkas.

## • **Menu Kategori:** Dibawah tombol form pengajuan, terletak menu kategori berkas yang digunakan pengguna untuk melihat status berkas pengajuan. Apakah pengajuan beasiswa yang diajukan telah mendapatkan persetujuan atau apakah berkas tesebut diterima, ditolak, revisi atau telah selesai.

Ket: Sebelum mengajukan beasiswa diharapkan pengguna membaca syarat pengajuan yang ada pada menu kategori untuk mengetahui apa saja berkas yang dibutuhkan untuk mengajukan beasiswa berdasarkan kategori beasiswa yang diajukan. Berikut adalah tampilan dari syarat pengajuan yang harus dibaca terlebih dahulu oleh pengguna.

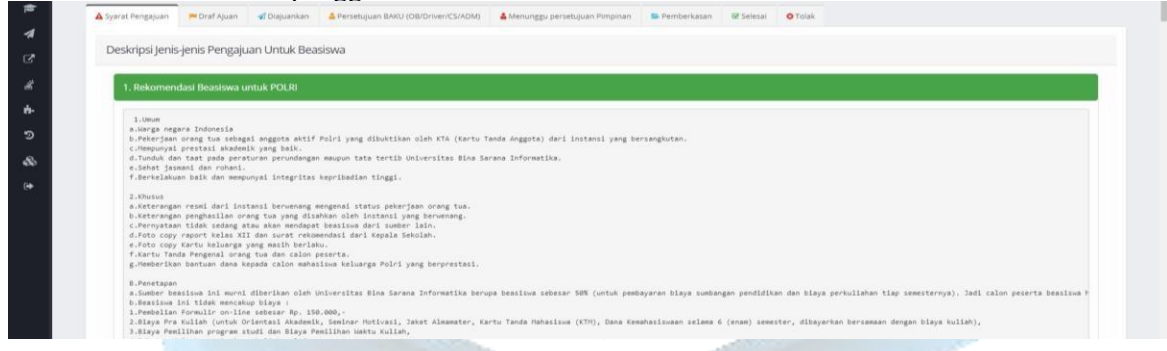

#### 3. Pengajuan Beasiswa

Setelah pengguna meng-klik tombol form pengajuan, terdapat beberapa jenis beasiswa yang disediakan. Pengguna bisa memilih beasiswa kategori apa yang ingin diajukan. Terdapat 6 kategori beasiswa yang disediakan, yaitu: 1. Rekomendasi Beasiswa untuk POLRI, 2. Beasiswa PPA (Peningkatan Prestasi Akademik, 3. Beasiswa Relasi/Staff/ Dosen, 4. Beasiswa Bidikmisi, 5. Beasiswa Dikpora dan 6. Beasiswa Dosen (BPPDN/BPPLN/BUDIDN/BUDILN).

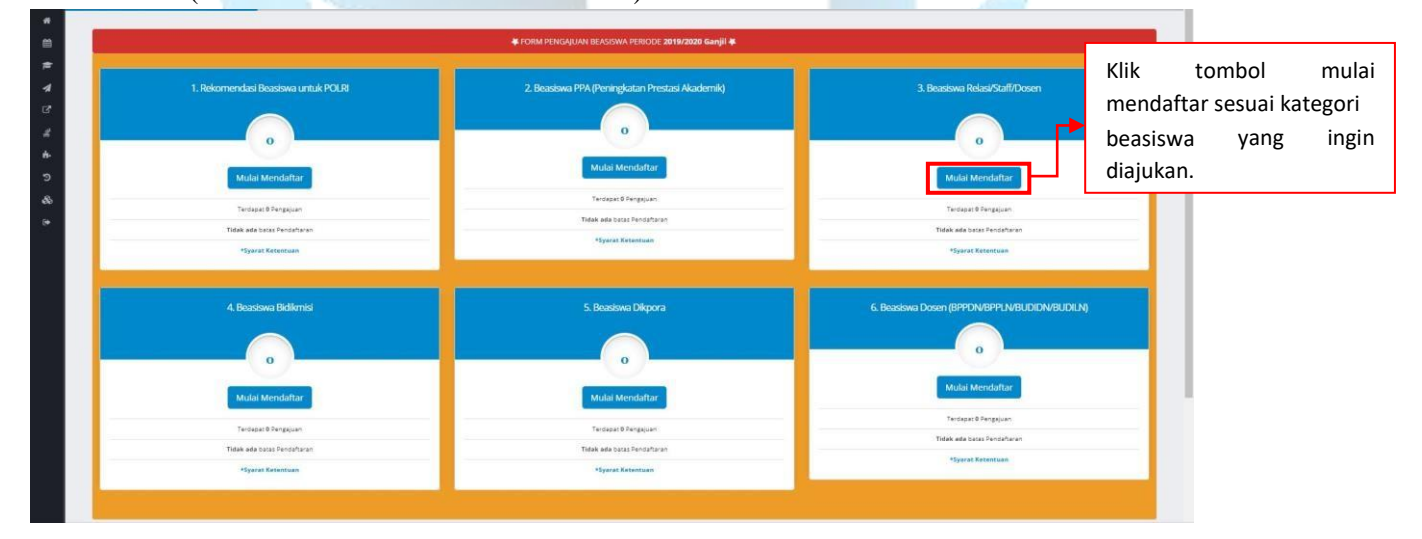

Klik Tombol 'Mulai Mendaftar' berdasarkan kategori beasiswa yang ingin diajukan, kemudian isi dengan lengkap form beasiswa.

| Form Beas                   | iswa Beasiswa Relasi/Staff/Dosen                                               |                                                                                            |
|-----------------------------|--------------------------------------------------------------------------------|--------------------------------------------------------------------------------------------|
| Pengaju                     | GINABILA                                                                       |                                                                                            |
| Nama MHS yang diajukan      | Renaldi Adji                                                                   |                                                                                            |
| No Formulir/Nim             | 80888888                                                                       |                                                                                            |
| Hubungan dengan<br>Pengaju  | Sepupu                                                                         | Isi dengan lengkap form pengajuan                                                          |
| Waktu Kuliah                | Pagi                                                                           | beasiswa. Kemudian setelah data terisi dengan benar klik tombol Simpan dan lengkapi berkas |
| Jenis Ajuan                 | Ajuan Baru 🗸                                                                   | Setelah pengajuan berhasil diajukan akan muncul                                            |
| Perguruan Tinggi            | Universitas Bina Sarana Informatika 🗸                                          | pop-up notifikasi dibawah ini:                                                             |
| Program Studi               | Teknologi Informasi (S1)                                                       |                                                                                            |
| Cabang Kampus               | 31. G2 Ciledug B   Jl. Ciledug Raya No.108, Cipu                               |                                                                                            |
| Pengajuan Beasiswa          | म                                                                              | Ajuan Berhasil dibuat. Silakan Upload Berkas lampiran                                      |
| * Setelah menekan tombol Si | IMPAN, anda diwajibkan melampirkan berkas ajuan, agar data<br>isian terpenuhi. | Oke                                                                                        |
|                             | Simpan, dan lengkapi berkas<br>Tutup                                           |                                                                                            |

Apabila muncul pop-up notifikasi Ajuan Berhasil dibuat, halaman akan dialihkan ke menu kategori 'Draf Ajuan'.

| 🛦 Syarat Pengajuan 🗰 Draf Ajuan 🔥 Diajuankan 🕹 Persebujuan BAKU (DB/Driver/SSADM) 🛓 Menunggu persebujuan Pempinan 🐿 Pemberkasan 😵 Selesai 🛛 Tolak                               |                                                                                                    |  |  |  |  |  |  |  |
|----------------------------------------------------------------------------------------------------|----------------------------------------------------------------------------------------------------|--|--|--|--|--|--|--|
|                                                                                                    | 🛦 Syerat Pengajuan 🗰 Disaf Ajuan 🚽 Diajuankan 🕹 Persebujuan BAKU (OBDINier/CSADU)) 🛓 Menunggu persebujuan Pimpinan 🐌 Pemberkasan 😵 Selesai 🛛 Tolak |  |  |  |  |  |  |  |
| records per page Search                                                                                                    |                                                                                                    |  |  |  |  |  |  |  |
| No A Penggiu 🕴 Utulan 🕴 janis Beastawa 🔅 File 🖏 Status 🔅 Akid                                                                                                    |                                                                                                    |  |  |  |  |  |  |  |
| 1 2 1 2011/1032 Revisid Adj (5008888 Bapapu<br>GMABLA Gang Que Ho 100 Cpuir Jakara Seisan (bele Pag)<br>GMABLA Seisan (bele Pag) Ho 100 Cpuir Jakara Seisan (bele Pag)<br>Sanat |                                                                                                    |  |  |  |  |  |  |  |
| Pada televicipi informad 31 Klikk to                                                                                                    | ombol upload berk                                                                                                    |  |  |  |  |  |  |  |
| Menangkan Mega Lauri dara disini untuk meleng                                                                                                    |                                                                                                    |  |  |  |  |  |  |  |
| berkas                                                                                                    | s pengajuan beasisw                                                                                                    |  |  |  |  |  |  |  |

Gambar diatas menunjukkan list pengajuan beasiswa yang baru saja diajukan, kemudian pengguna diharuskan melengkapi berkas dengan cara klik tombol Upload berkas, lalu Upload satu per-satu berkas yang harus dilengkapi (List berkas yang harus dilengkapi terdapat pada Syarat Pengajuan).

|             | Upload Berkas                                             |  |
|-------------|-----------------------------------------------------------|--|
| File y      | ang diijinkan berukuran 2MB dan jenis file DOC, DOCX, PDF |  |
| Nama Berkas | Surat Rekomendasi                                         |  |
| Berkas      | Telusuri Surat Rekomendasi.doc                            |  |
|             | Upload                                                    |  |

Masukkan nama berkas dan lampirkan dengan dokumen nya, lalu klik Upload. Ulangi langkah yang sama untuk berkas selanjutnya. Berkas yang diizinkan untuk dilampirkan yaitu dengan format DOC, DOCX dan PDF. Size dari dokumen lampiran tidak boleh lebih dari 2MB.

| No.     Penggiu     Uudan     List     DerKas     yang<br>berhasil     Image     Image </th <th></th> <th>* records per page</th> <th>Γ</th> <th></th> <th>1</th> <th></th> <th>Search</th> <th></th> <th></th> |      | * records per page | Γ                                                                                                    |                                                              | 1                                            |                                                                                                    | Search                                 |      |                                                 |
|----------------------------------------------------------------------------------------------------|------|--------------------|----------------------------------------------------------------------------------------------------|--------------------------------------------------------------|----------------------------------------------|----------------------------------------------------------------------------------------------------|----------------------------------------|------|-------------------------------------------------|
|                                                                                                    | No 1 | Pengaju            | Usulan     Renaldi Adj (0088888) Sepupu<br>cabang G2 Cleving B (2 Chedg Rays No 100 C<br>jaris Ajaura Ajaun Baru<br>UBS<br>Prod.Teknologi Informasi S1 | List berkas yang<br>berhasil diupload<br>akan muncul disini. | Lenis Beasiswa<br>Beasiswa Relasi Saff Dosen | File     1,1045     X     XTP     X     Surat_Permohonian     X     Surat_Permohonian     X     Surat_Rekomendasi     X | Status<br>Satus:<br>Pengajuan Beasiswa | Akal | Setelah berkas<br>lengkap klik<br>tombol Ajukan |

Klik Tombol 'Ajukan' jika berkas sudah lengkap, lalu akan muncul notifikasi berikut:

| Ajukan Berkas                                                           |                                                                            |
|-------------------------------------------------------------------------|----------------------------------------------------------------------------|
| GINABILA, Pastikan Berkas sudah anda cek dan Lengkap, sebelum Diajukan. | Ini adalah pesan notifikasi yang muncul<br>untuk memastikan pengguna sudah |
| Berkas Pengajuan Untuk Beasiswa Relasi                                  | melengkapi berkas. Setelah dirasa lengkap,                                 |
| ь                                                                       | klik Ajukan. Disini pengaju juga dapat                                     |
| Ajukan Batal                                                            | meninggakan catatan untuk eksekutor.                                       |
|                                                                         | - Comment                                                                  |

Setelah notifikasi diatas, halaman akan dialihkan ke menu kategori diajukan. Berkas yang sudah masuk dalam menu kategori diajukan akan diperiksa oleh eksekutor (tim beasiswa). Pengguna dapat mengecek secara berkala mengenai status pengajuan.

| + Teci | ords per page |                                                                                                    |                                                          |                  |                                                          | Search                                                |                                           |
|--------|---------------|----------------------------------------------------------------------------------------------------|----------------------------------------------------------|------------------|----------------------------------------------------------|-------------------------------------------------------|-------------------------------------------|
|        | Pengaju       | 0 Usulan                                                                                                    | 0 Jenis Beasiswa                                         | 0 Tgl Aju        | Status                                                   | File                                                  |                                           |
|        | CINABILA      | Renaldi Adji (nimformulir 8088888)<br>Hubungan Sepupu<br>cabang G2 Cledug BJ Cledug Raya No 108 Cipu<br>(Walkur Ragi)<br>Jenis Ajaan Ajaan Baru<br>UBSI<br>Prod: Teknologi Informasi S1 | Beastowa Relasi Staff Dosen<br>Ir jakarta Selatar/Dalas: | 13 Februari 2020 | Status DAJUKAN<br>Berkas Pengajuan Untuk Beasiswa Relasi | 1. KHS<br>2. KTP<br>3. Surat, Renm<br>5. Surat, Rekon | Status pengajuan<br>dapat dilihat disini. |

Keterangan Status Pengajuan:

- Revisi : Pengaju harus memperbaiki berkas yang diajukan berdasarkan keterangan yang ditinggalkan oleh eksekutor (Tim Beasiswa). Lihat catatan yang diberikan eksekutor di kolom status, lalu perbaiki berkas yang harus diperbaiki. Status pengajuan yang mendapatkan status revisi oleh eksekutor akan otomatis masuk kembali kedalam kategori Draf Ajuan. Setelah berkas diperbaiki, klik kembali Tombol 'Ajukan'.
- Persetujuan Pimpinan: Berkas yang diterima oleh Eksekutor sudah lengkap dan sedang dalam tahap persetujuan oleh pimpinan. Berkas akan dialihkan dalam menu Kategori 'Menunggu persetujuan Pimpinan' atau apabila pengaju merupakan staff dibawah pimpinan BAKU berkas akan dialihkan ke menu kategori 'Persetujuan BAKU'.
- Pemberkasan: Status pemberkasan berarti pengajuan beasiswa yang diajukan telah diterima dan sedang dalam proses pemberkasan oleh tim beasiswa.
- Tolak: Pengajuan beasiswa yang diajukan tidak diterima oleh eksekutor.
- Selesai: Pengajuan beasiswa telah diterima dan berkas dalam bentuk hardcopy juga sudah diterima.

### \* Lain –lain \*

Pengaju dapat melihat history pengajuan beasiswa dari mulai tanggal pengajuan beasiswa sampai pengajuan selesai. Disini juga terdapat informasi nama eksekutor yang memeriksa berkas pengajuan beasiswa yang diajukan.

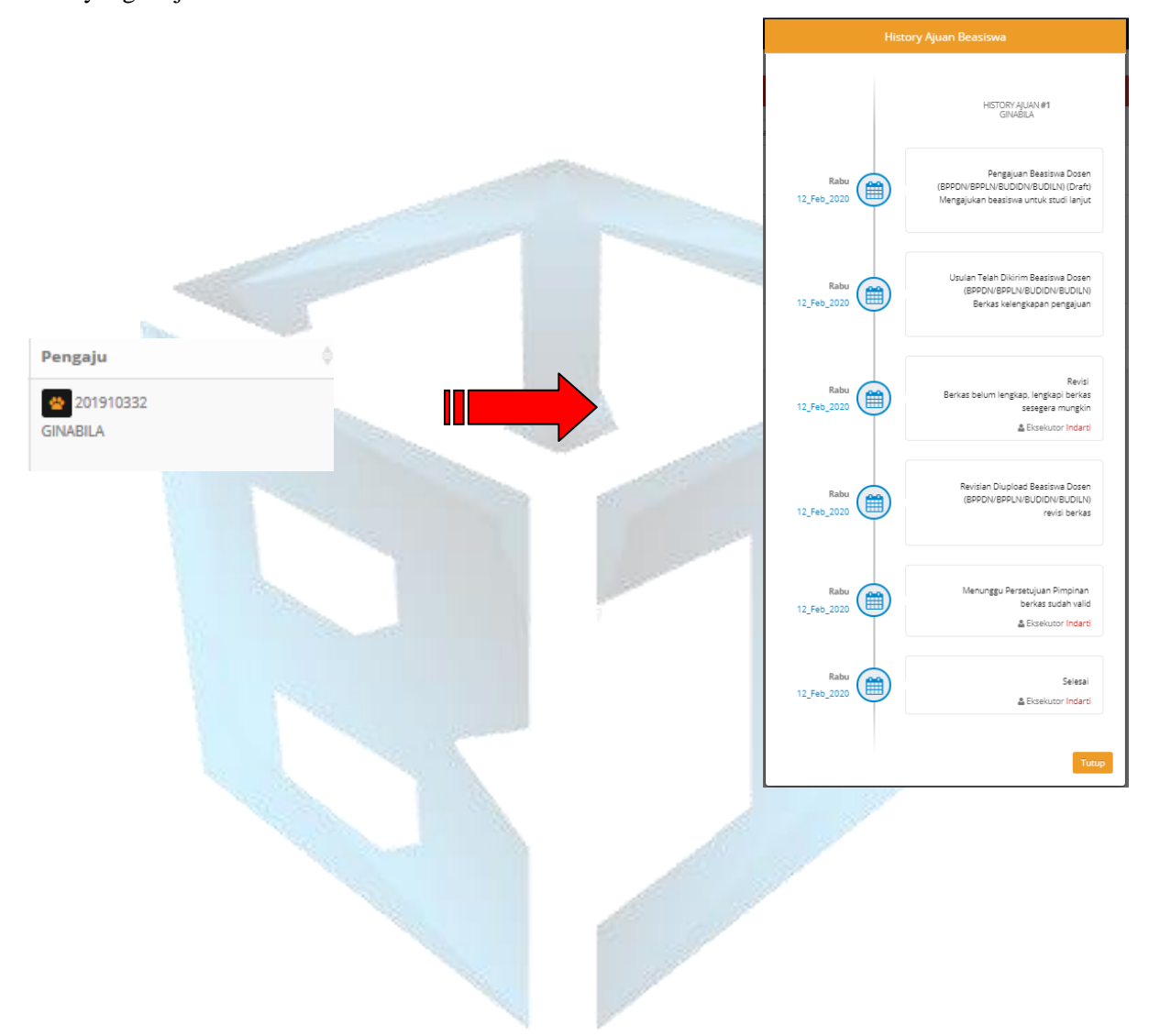

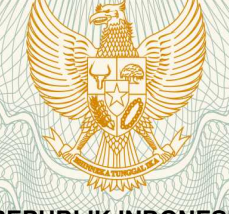

REPUBLIK INDONESIA KEMENTERIAN HUKUM DAN HAK ASASI MANUSIA

## SURAT PENCATATAN CIPTAAN

Dalam rangka pelindungan ciptaan di bidang ilmu pengetahuan, seni dan sastra berdasarkan Undang-Undang Nomor 28 Tahun 2014 tentang Hak Cipta, dengan ini menerangkan:

Nomor dan tanggal permohonan

: EC00202015941, 20 Mei 2020

Pencipta

Nama Alamat

Kewarganegaraan

Pemegang Hak Cipta

Nama

Alamat

#### Kewarganegaraan

Jenis Ciptaan

Judul Ciptaan

Tanggal dan tempat diumumkan untuk pertama kali di wilayah Indonesia atau di luar wilayah Indonesia

Jangka waktu pelindungan

Nomor pencatatan

Mahkota Indah Blok GC.2 No.5 RT.01 RW.30 Kel. Mangunjaya, Kec.Tambun Selatan, Kabupaten Bekasi, 17510, Kabupaten Bekasi,

Verry Riyanto, M.Kom, Dr. Mochamad Wahyudi, MM, M.Kom,

Jawa Barat, 17510 Indonesia

M.Pd., dkk

Verry Riyanto, M.Kom, Dr. Mochamad Wahyudi, MM, M.Kom, M.Pd, , dkk

Mahkota Indah Blok GC.2 No.5 RT.01 RW.30 Kel. Mangunjaya, Kec.Tambun Selatan, Kabupaten Bekasi, 17510, Kabupaten Bekasi, 8, 17510

Indonesia

:

Program Komputer

Scholarship Information System (SCHORFIO)

14 Mei 2020, di Jakarta

Berlaku selama 50 (lima puluh) tahun sejak Ciptaan tersebut pertama kali dilakukan Pengumuman.

adalah benar berdasarkan keterangan yang diberikan oleh Pemohon. Surat Pencatatan Hak Cipta atau produk Hak terkait ini sesuai dengan Pasal 72 Undang-Undang Nomor 28 Tahun 2014 tentang Hak Cipta.

000188237

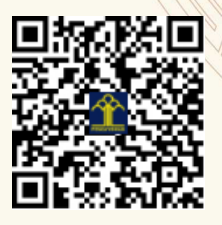

a.n. MENTERI HUKUM DAN HAK ASASI MANUSIA DIREKTUR JENDERAL KEKAYAAN INTELEKTUAL

> Dr. Freddy Harris, S.H., LL.M., ACCS. NIP. 196611181994031001

#### LAMPIRAN PENCIPTA

| No | Nama                                     | Alamat                                                                                                    |
|----|------------------------------------------|----------------------------------------------------------------------------------------------------|
| 1  | Verry Riyanto, M.Kom                     | Mahkota Indah Blok GC.2 No.5 RT.01 RW.30 Kel. Mangunjaya, Kec.Tambun<br>Selatan, Kabupaten Bekasi, 17510            |
| 2  | Dr. Mochamad Wahyudi, MM,<br>M.Kom, M.Pd | Pondok Lakah Permai Blok A No.9 RT.01 RW.16 Kel. Paninggilan, Kec. Ciledug, Kota Tangerang, 15153.                  |
| 3  | Diah Puspitasari, M.Kom                  | Perumahan Bumi Alam Indah Blok A No.25, Jalan Kodau Raya, Kel. Jatiwarna,<br>Kec. Pondok Melati, Kota Bekasi, 17415 |
| 4  | Dwi Astuti Ratriningsih, M.Kom           | JI. Benda No. 89 RT.007 RW.001 Kel. Ciganjur Kec. Jagakarsa, Jakarta<br>Selatan,12630                               |
| 5  | Indarti, M.Kom                           | JI. RM. Kahfi I Kp Kandang RT.007 RW.006, Kel. Jagakarsa, Kec. Jagakarsa                                            |
| 6  | Bakhtiar Rifai, M.Kom                    | Taman Adiyasa Blok D 26/12 RT.001/ RW.007 Kel. Cikasungka, Kec. Solear                                              |
| 7  | Retno Sari, M.Kom                        | Jl. Talang Ujung No.25 RT.002/RW.003, Kel. Pegangsaan, Kec. Menteng                                                 |
| 8  | Ganda Wijaya, M.Kom                      | JI. Narogong Asri XV Blok C3 No.1 RT.001/RW.030, Kel. Pengasinan, Kec.<br>Rawalumbu                                 |
| 9  | Arief Setya Budi, S.Kom                  | JI. RM. Kahfi I Kp Kandang RT.007 RW.006, Kel. Jagakarsa, Kec. Jagakarsa                                            |
| 10 | Riyan Latifahul Hasanah, S.Kom           | Pagerandong RT.001/RW.001, Kel. Pagerandong, Kec. Kaligondang                                                       |

#### LAMPIRAN PEMEGANG

| No | Nama                                     | Alamat                                                                                                    |
|----|------------------------------------------|----------------------------------------------------------------------------------------------------|
| 1  | Verry Riyanto, M.Kom                     | Mahkota Indah Blok GC.2 No.5 RT.01 RW.30 Kel. Mangunjaya, Kec.Tambun Selatan, Kabupaten Bekasi, 17510               |
| 2  | Dr. Mochamad Wahyudi, MM,<br>M.Kom, M.Pd | Pondok Lakah Permai Blok A No.9 RT.01 RW.16 Kel. Paninggilan, Kec. Ciledug, Kota Tangerang, 15153.                  |
| 3  | Diah Puspitasari, M.Kom                  | Perumahan Bumi Alam Indah Blok A No.25, Jalan Kodau Raya, Kel. Jatiwarna,<br>Kec. Pondok Melati, Kota Bekasi, 17415 |
| 4  | Dwi Astuti Ratriningsih, M.Kom           | Jl. Benda No. 89 RT.007 RW.001 Kel. Ciganjur Kec. Jagakarsa, Jakarta<br>Selatan,12630                               |
| 5  | Indarti, M.Kom                           | JI. RM. Kahfi I Kp Kandang RT.007 RW.006, Kel. Jagakarsa, Kec. Jagakarsa                                            |
| 6  | Bakhtiar Rifai, M.Kom                    | Taman Adiyasa Blok D 26/12 RT.001/ RW.007 Kel. Cikasungka, Kec. Solear                                              |
| 7  | Bakhtiar Rifai, M.Kom                    | Taman Adiyasa Blok D 26/12 RT.001/ RW.007 Kel. Cikasungka, Kec. Solear                                              |
| 8  | Retno Sari, M.Kom                        | JI. Talang Ujung No.25 RT.002/RW.003, Kel. Pegangsaan, Kec. Menteng                                                 |
| 9  | Ganda Wijaya, M.Kom                      | JI. Narogong Asri XV Blok C3 No.1 RT.001/RW.030, Kel. Pengasinan, Kec. Rawalumbu                                    |
| 10 | Arief Setya Budi, S.Kom                  | JI. RM. Kahfi I Kp Kandang RT.007 RW.006, Kel. Jagakarsa, Kec. Jagakarsa                                            |
| 11 | Riyan Latifahul Hasanah, S.Kom           | Pagerandong RT.001/RW.001, Kel. Pagerandong, Kec. Kaligondang                                                       |

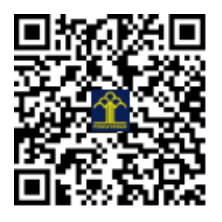